SEAC: **Students Show** What They Know through **Assistive Technology** 

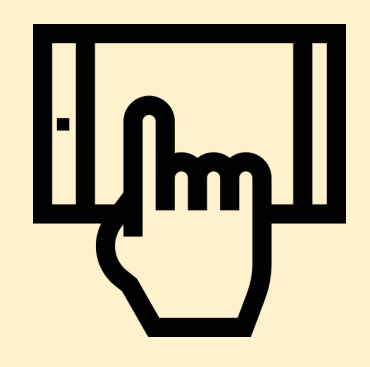

Monday, 14 September, 2020

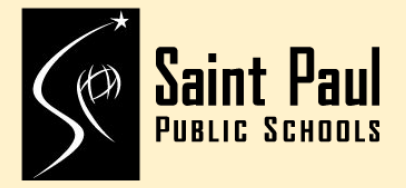

#### Learning Goals

- 1. I can enable Guided Access
- 2. I can turn on and use iPad Built-in Accessibility Features for Display and Text Size.
- I can turn on and use iPad Built-in Accessibility Features (Timers, Remind Me, Take a Picture and Set a Timer) for Organization.

Т Ε С Η Ν 0 L 0 G Υ

PhysicalTherapists SocialWorkers TeacherAssistants MusicTherapists Occupational Therapists DAPE SpecialEducationCoaches SpeechLanguagePathologists **Audiologists** EducationalAssistants STUDENTS SpecialEducationTeachers Psychologists Paraprofessionals

Word ItOut

#### Areas of AT in Educational Settings:

- Reading
- Writing
- Math
- Seating/Positioning
- Mobility
- Organization
- Communication
- Self Cares
- Manipulation of Educational Materials
- Sensory Regulation

#### Parents & Guardians Know their Child's Unique Skills and Interests more than Anyone

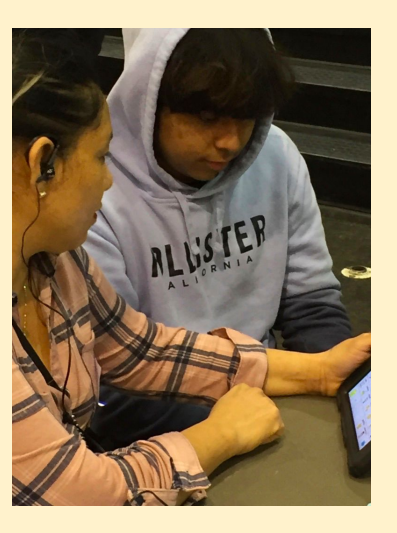

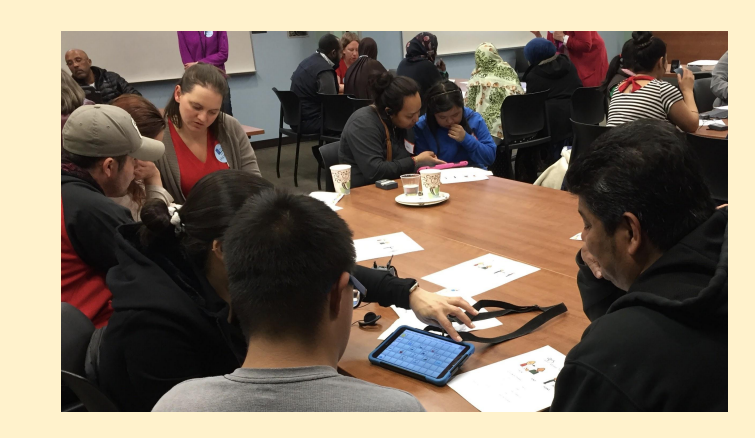

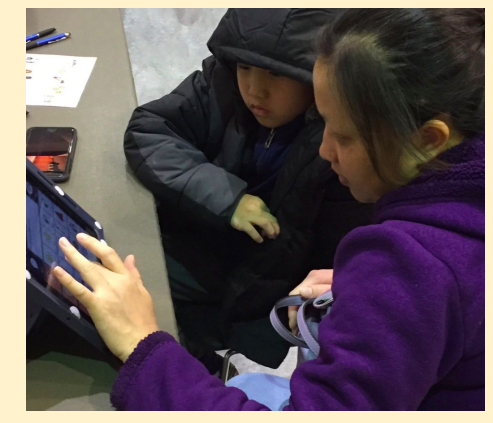

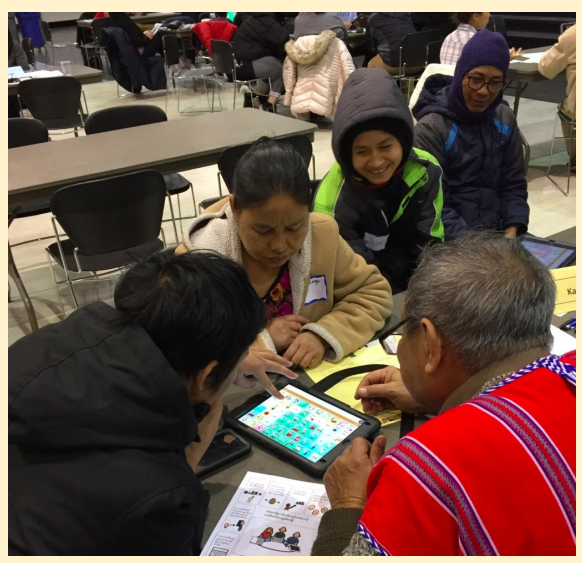

# We all benefit when given the option of **Multiple Ways to Learn** READ WATCH

LISTEN

# THERE ARE MANY WAYS FOR STUDENTS TO LEARN, PARTICIPATE AND SHOW WHAT THEY KNOW

Eye Gaze Technology

#### Use of Switches in the classroom

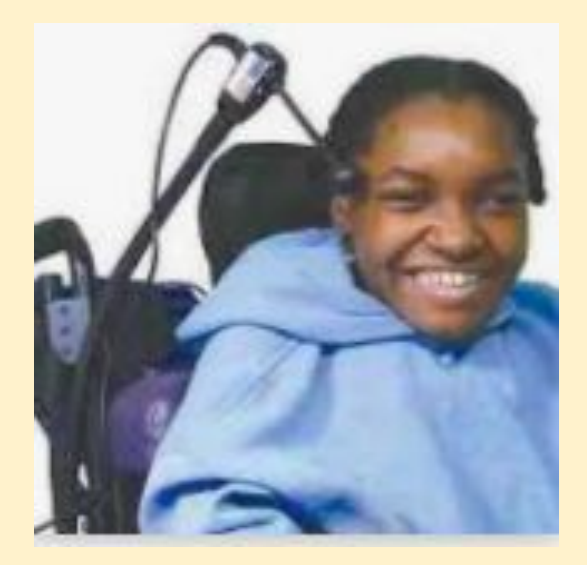

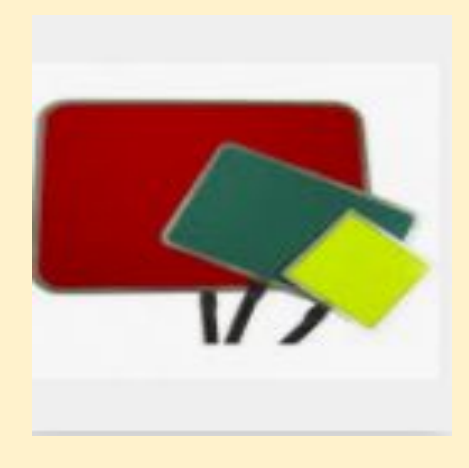

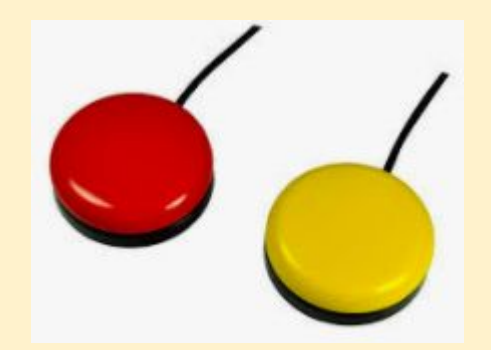

When plants fail to grow the way they are designed, do we blame the plant?

# No, we change the conditions.

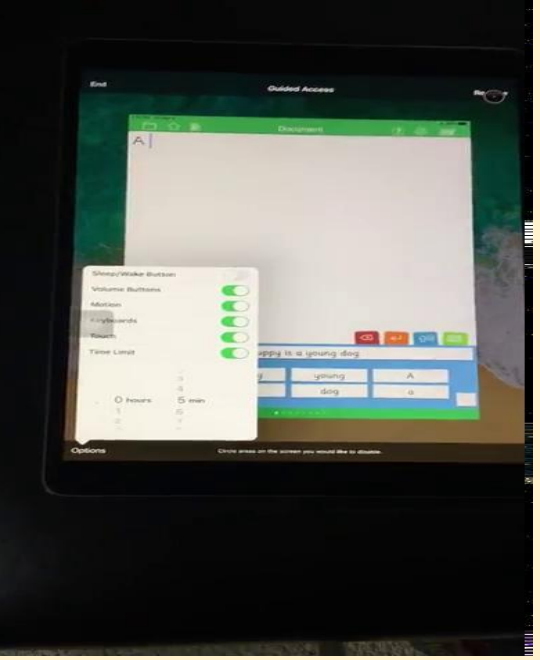

# How to Enable Guided Access

Guided Access keeps the iPad in a single app and allows you to control which features are available.

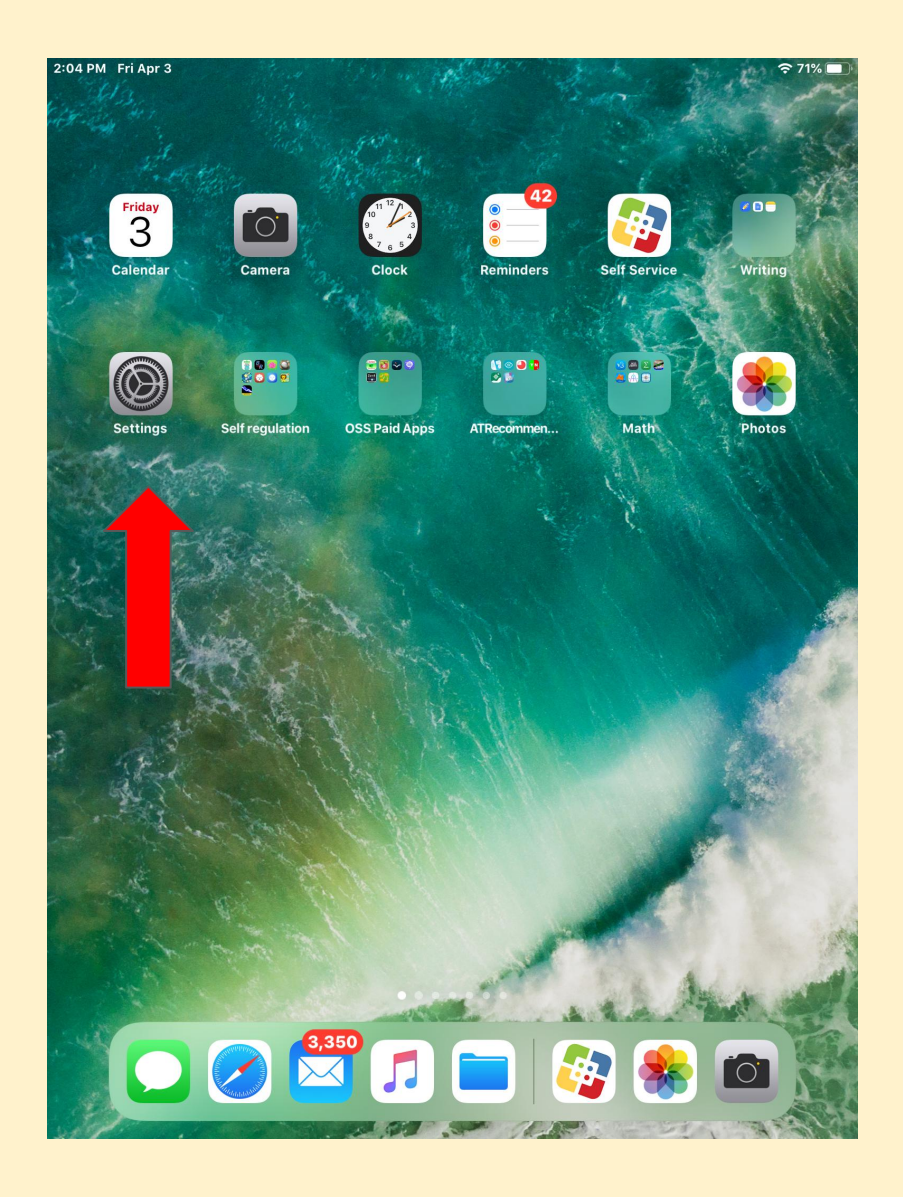

#### **Tap on Settings**

10:38 AM Fri Apr 3

#### Settings

This iPad is supervised and managed by ISD 625 ST PAUL. Learn more about device supervision...

|          |                      | AA       | Display & Text Size     |     | > |
|----------|----------------------|----------|-------------------------|-----|---|
| C        | Teresa Glass         |          | Motion                  |     | > |
|          |                      | Ð        | Spoken Content          |     | > |
| <b>P</b> | Airplane Mode        | 9        | Audio Descriptions      | On  | > |
| <b>~</b> | Wi-Fi aseretconna61  | PHYS     | ICAL AND MOTOR          |     |   |
| *        | Bluetooth On         | <b>N</b> | Touch                   |     | > |
|          |                      | 88       | Switch Control          | Off | > |
|          | Notifications        | Ø        | Voice Control           | Off | > |
| ((( ا    | Sounds               |          | Home Button             |     | > |
| C        | Do Not Disturb       |          | Apple TV Remote         |     | > |
| I        | Screen Time          |          | Keyboards               |     | > |
|          |                      | HEAR     | ING                     |     |   |
|          | General              | 9        | Hearing Devices         |     | > |
|          | Control Center       |          | Audio & Visual          |     | > |
| AA       | Display & Brightness |          | Subtitles & Captioning  |     | > |
|          | Home Screen & Dock   | OFNE     |                         |     |   |
| Ť        | Accessibility        |          | Guided Access           | On  | > |
|          | Wallpaper            |          | Siri                    |     | > |
|          | Siri & Search        |          | Accessibility Shortcut  | Ack | > |
| <b>M</b> | Touch ID & Passcode  |          | Accessionity on of text | ASK |   |

Zoom

Magnifier

 Tap on Accessibility
 Tap on Guided Access

중 33% €/

Off >

On >

Accessibility

중 33% ₺

Default >

#### **Settings**

This iPad is supervised ST PAUL. Learn more about device super

> Teresa Glass Apple ID, iCloud, iTunes & App Store

Accessibility

**Guided Access** 

**Passcode Settings** 

Accessibility Shortcut

**Display Auto-Lock** 

Guided Access session.

Time Limits

**Guided Access** 

Guided Access keeps the iPad in a single app, and allows you to control which features are available. To start Guided Access, triple-click the Home button in the app you want to use.

When you triple-click the Home button while Guided Access is enabled, your Accessibility Shortcut settings will be displayed.

Set how long it takes your iPad to automatically lock during a

 Airplane Mode

 Image: State of the state of the stat

Notifications
Sounds
Do Not Disturb
Screen Time

 General

 Control Center

 Display & Brightness

 Home Screen & Dock

 Accessibility

 Wallpaper

 Siri & Search

 Touch ID & Passcode

## Enable Guided Access Tap on Passcode Settings

10:38 AM Fri Apr 3

奈 33% **₽**⊅

#### Settings

This iPad is supervised and managed by ISD 625 ST PAUL. Learn more about device supervision...

|             | Teresa Glass        |                   | Touch ID                   |           |
|-------------|---------------------|-------------------|----------------------------|-----------|
|             | Apple ID, ICloud, I | Tunes & App Store | Use Touch ID to end Guided | : Access. |
|             |                     |                   |                            |           |
| ≁           | Airplane Mode       |                   |                            |           |
| <b>?</b>    | Wi-Fi               | aseretconna61     |                            |           |
| *           | Bluetooth           | On                |                            |           |
|             |                     |                   |                            |           |
|             | Notifications       |                   |                            |           |
| <b>(</b> 1) | Sounds              |                   |                            |           |
| C           | Do Not Disturb      |                   |                            |           |
| I           | Screen Time         |                   |                            |           |
|             |                     |                   |                            |           |
| $\bigcirc$  | General             |                   |                            |           |
|             | Control Center      |                   |                            |           |
| AA          | Display & Brightnes | s                 |                            |           |
|             | Home Screen & Doc   | k                 |                            |           |
| Ì           | Accessibility       |                   |                            |           |
| *           | Wallpaper           |                   |                            |           |
|             | Siri & Search       |                   |                            |           |
|             | Touch ID & Passcod  | e                 |                            |           |

# Back Passcode Settings Set Guided Access Passcode Set the passcode used when Guided Access is enabled. Touch ID

#### Tap on Set Guided Access Passcode

중 33% ₱

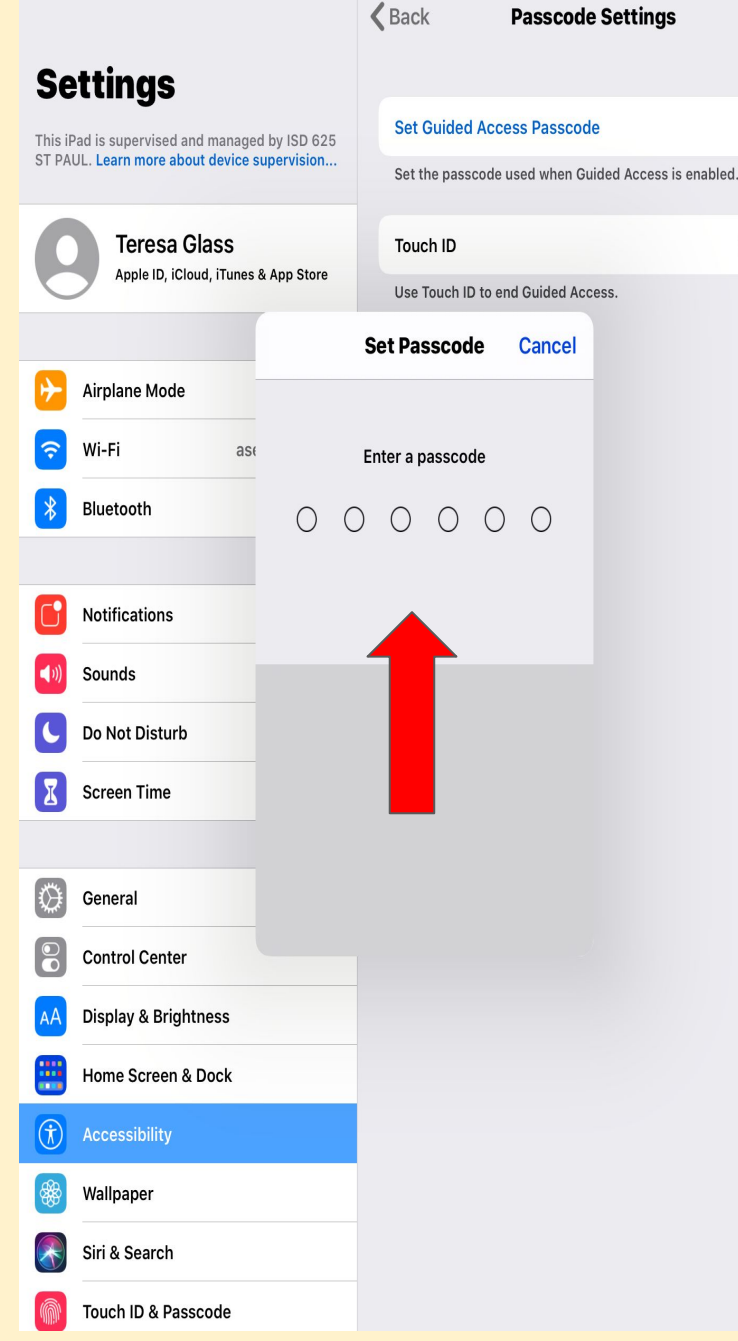

- 1. Enter a 6 digit Passcode
  - You will need to enter twice
- Remember to write down the passcode you created
- 2. Tap on Home Button..Guided Access is Set

# To Start Guided Access:

- 1. Open the app that you would like student to work on
- 2. Triple-click the Home Button
- 3. Tap Start in upper Right hand corner (\*\* After you have used several times, you will see that Guided Access starts immediately after triple-clicking

# To Stop Guided Access:

- 1. Triple-click Home button
- 2. You will be asked to enter the 6 digit passcode
- Tap End on upper left screen..Guided Access will turn off and you will be able to go to any app

\*\* See video on first slide for step-by-step instructions

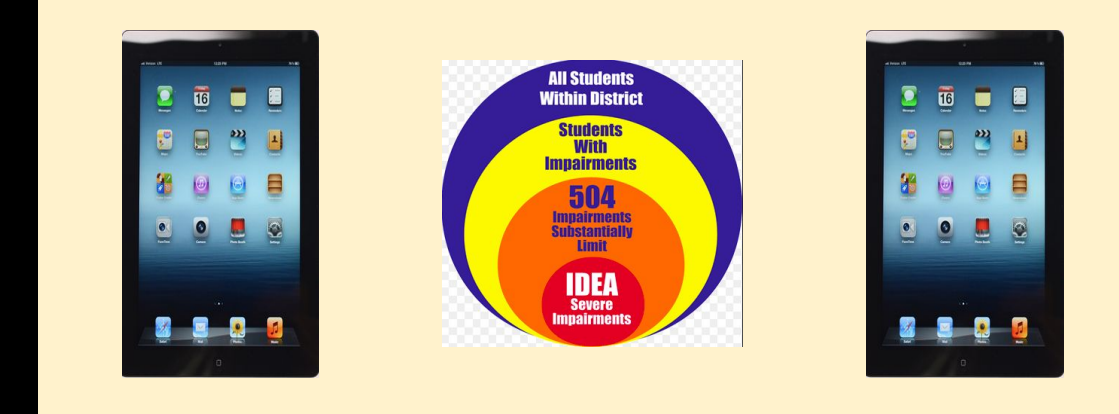

How to Video

#### **Display and Text Size:** iPad Built-in Accessibility Features

Increasing student access, achievement & independence Reasons for using iPad Built-in Accessibility Features

- increase choice & preference
- Increase access for students with vision impairments
- enable you to show what you know

#### Personalizing for Display Preferences

#### **Tap on Settings**

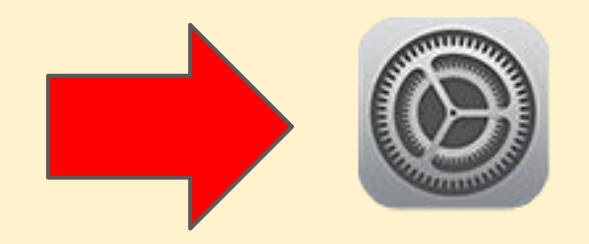

# Accessibility

| 8:05 PM        | Sun Nov 10           |               |       |                     | <b>२</b> 67% 🔳 🕅 |
|----------------|----------------------|---------------|-------|---------------------|------------------|
|                | Settings             |               |       | Accessibility       |                  |
| ≁              | Airplane Mode        |               | VISIC | N                   |                  |
| <b>?</b>       | Wi-Fi                | aseretconna61 |       | VoiceOver           | Off >            |
| *              | Bluetooth            | On            |       | Zoom                | On >             |
|                |                      |               |       | Magnifier           | On >             |
|                | Notifications        |               |       | Display & Text Size | >                |
| ((( ا          | Sounds               |               |       | Motion              | >                |
| C              | Do Not Disturb       |               | P     | Spoken Content      | >                |
| I              | Screen Time          |               | 9     | Audio Descriptions  | Off >            |
|                |                      |               |       |                     |                  |
| $\bigcirc$     | General              |               | PHYS  | SICAL AND MOTOR     |                  |
|                | Control Center       |               |       | Touch               | >                |
| AA             | Display & Brightness |               | 88    | Switch Control      | Off >            |
| $(\mathbf{t})$ | Accessibility        |               | Ø     | Voice Control       | Off >            |
| *              | Wallpaper            |               |       | Home Button         | >                |
|                | Siri & Search        |               |       | Apple TV Remote     | >                |
|                | Touch ID & Passcode  |               |       | Keyboards           | >                |

# Display & Text Size

| 8:07 PM Sun Nov 10      |                                                                                                    | <b>奈</b> 66% 🔳        |
|-------------------------|----------------------------------------------------------------------------------------------------|-----------------------|
| Settings                | Accessibility         Display & Text Size                                                                                      |                       |
| Examplane Mode          | Button Shapes                                                                                                    |                       |
| Seretconna61            | On/Off Labels                                                                                                    |                       |
| Bluetooth On            | Reduce Transparency                                                                                                    |                       |
| <b>Notifications</b>    | Improve contrast by reducing transparency and blurs on some background legibility.                                             | ls to increase        |
| Sounds                  | Increase Contrast                                                                                                    |                       |
| C Do Not Disturb        | Increase color contrast between app foreground and background colors.                                                          |                       |
| Screen Time             | Differentiate Without Color                                                                                                    |                       |
|                         | Replaces user interface items that rely solely on color to convey information                                                  | on with alternatives. |
| General                 | Smart Invert                                                                                                    |                       |
| Control Center          | Smart Invert Colors reverses the colors of the display, except for images, n                                                   | nedia and some apps   |
| AA Display & Brightness | that use dark color styles.                                                                                                    |                       |
| Accessibility           | Classic Invert                                                                                                    |                       |
| 🛞 Wallpaper             | Classic Invert Colors reverses the colors of the display.                                                                      |                       |
| Siri & Search           | Color Filters                                                                                                    | Off >                 |
| Touch ID & Passcode     | Color filters can be used to differentiate colors by users who are color blind<br>have difficulty reading text on the display. | d and aid users who   |
|                         |                                                                                                    |                       |

## **Color Filters**

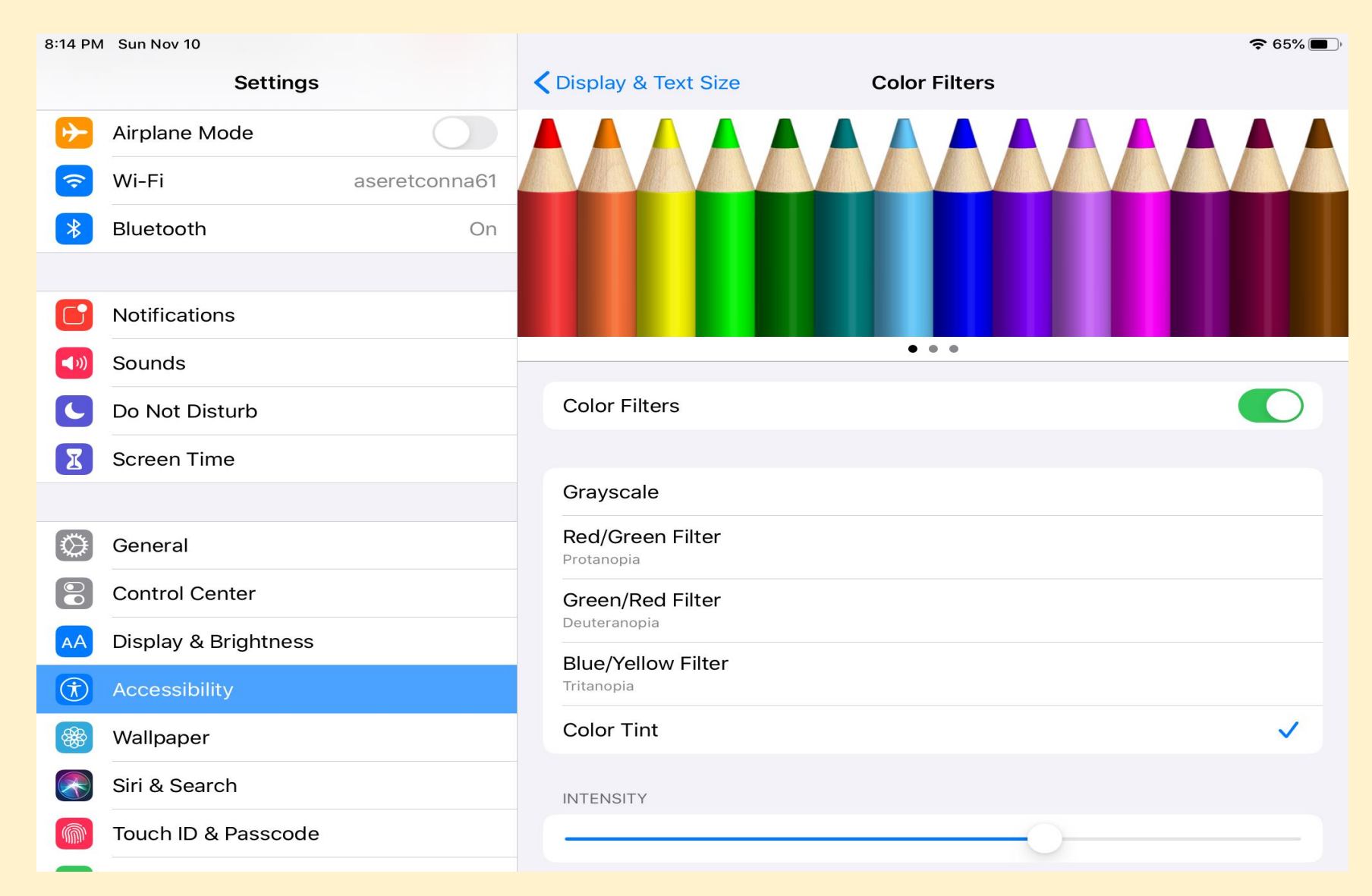

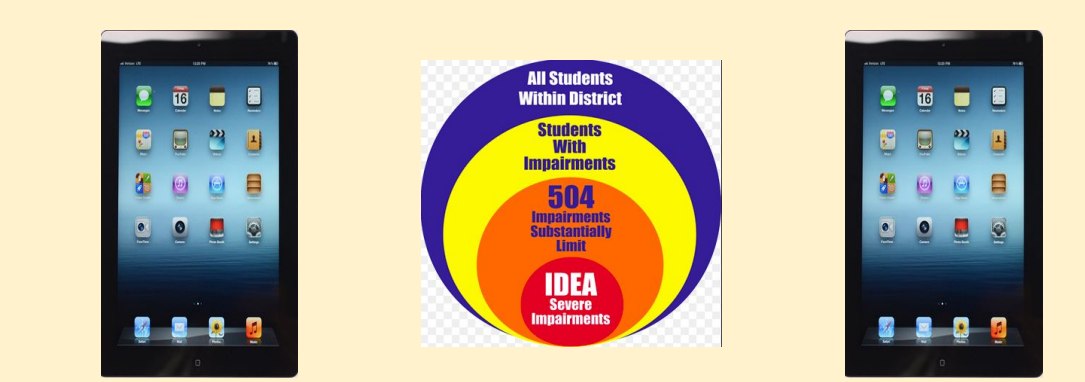

How to Video

# **Organizational Tools:** iPad Built-in Accessibility Features and Visuals

Increasing student access, achievement & independence Reasons for using iPad Built-in Accessibility Features

- increase self direction
- increase independence
- increase participation
- increase work completion

## Personalizing for Organization

#### **Tap on Settings**

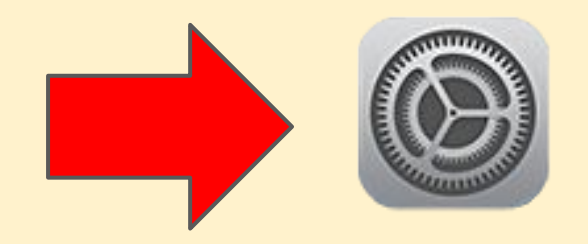

Visual Schedule Example to Support Organization

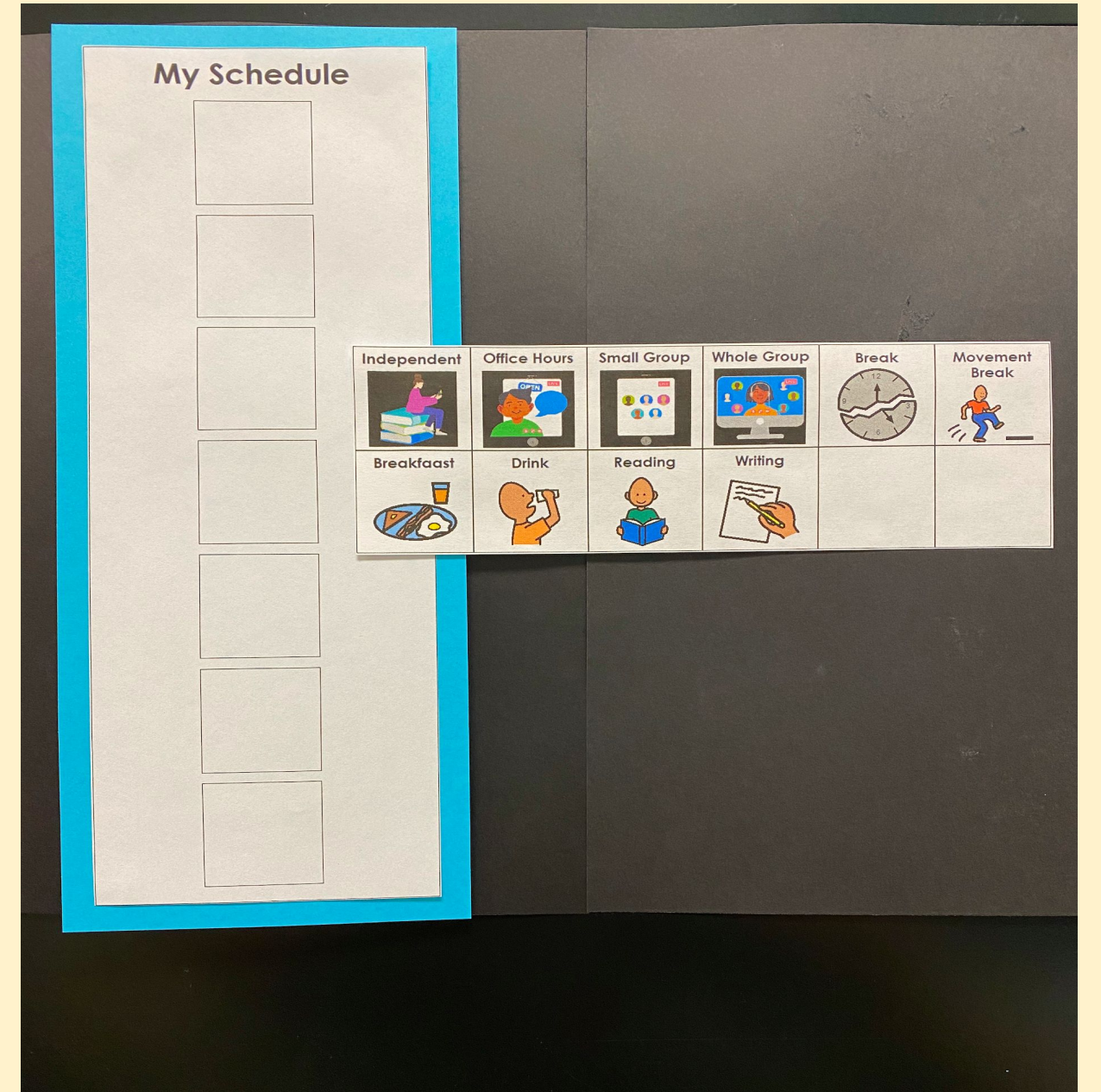

First Then Visuals to Support Organization

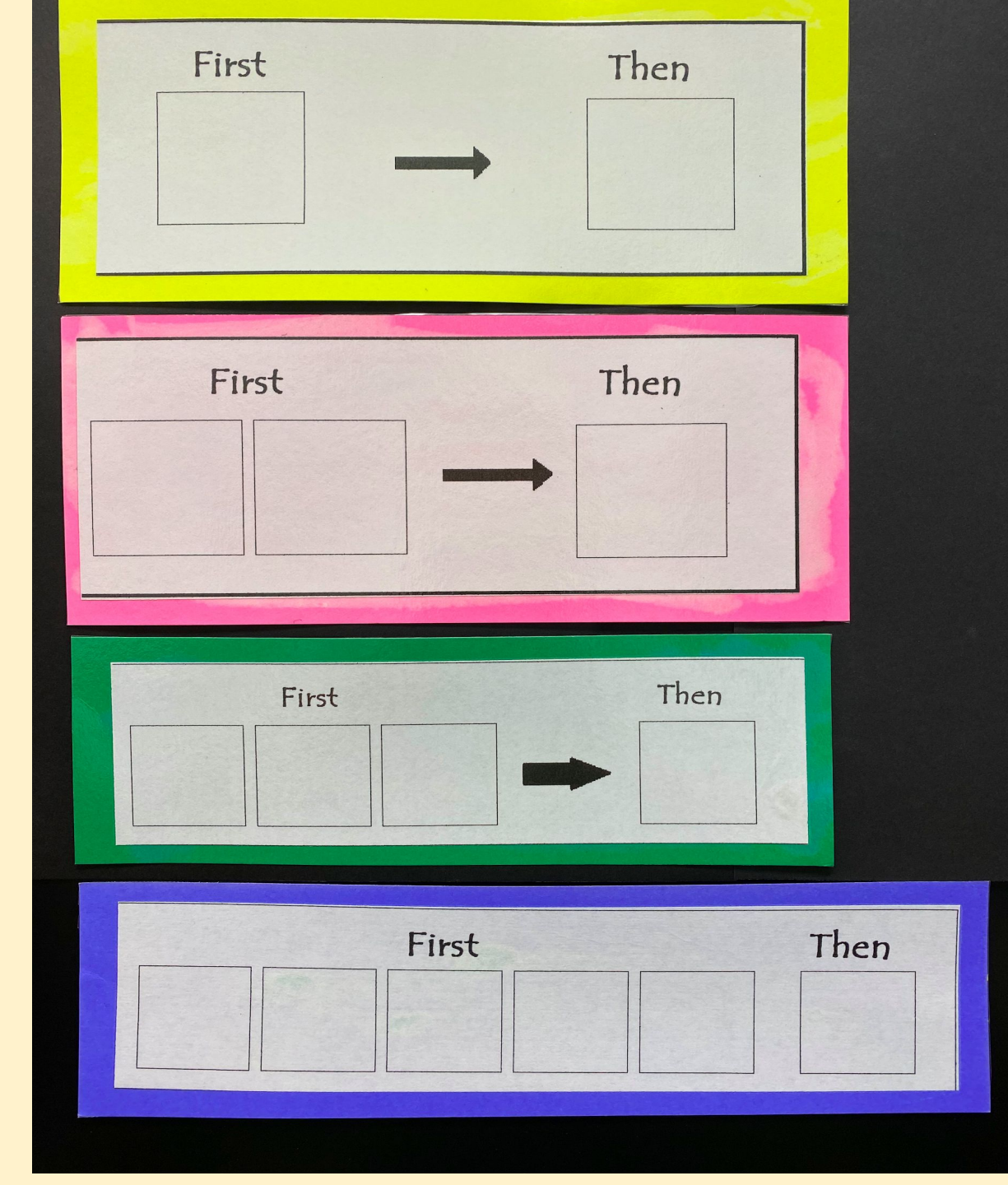

## Turn on Siri

| 8:24 PN      | 1 Sun Nov 10         |                                                                                                    |                                                         | <del>?</del> 64% 🗖        |
|--------------|----------------------|----------------------------------------------------------------------------------------------------|---------------------------------------------------------|---------------------------|
|              | Settings             |                                                                                                    | Siri & Searc                                            | h                         |
|              | Sounds               |                                                                                                    | ACK SIDI                                                |                           |
|              | Sounds               |                                                                                                    |                                                         |                           |
| C            | Do Not Disturb       |                                                                                                    | Listen for "Hey Siri"                                   |                           |
| I            | Screen Time          |                                                                                                    | Press Home for Siri                                     |                           |
|              |                      | -                                                                                                    | Allow Siri When Locked                                  |                           |
| $\bigotimes$ | General              |                                                                                                    | Language                                                | English (United States) > |
|              | Control Center       |                                                                                                    | Siri Voice                                              | American (Female) >       |
| AA           | Display & Brightness |                                                                                                    | Voice Feedback                                          | Always >                  |
| Ì            | Accessibility        |                                                                                                    | My Information                                          | None >                    |
|              | Wallpaper            |                                                                                                    | Siri can help you get things done just by asking. About | Ask Siri & Privacy        |
|              | Siri & Search        |                                                                                                    | SIRI SUGGESTIONS                                        |                           |
|              | Touch ID & Passcode  |                                                                                                    | Suggestions in Search                                   |                           |
| ,            | Battery              |                                                                                                    | Suggestions in Look Up                                  |                           |
| •            | Privacy              |                                                                                                    | Suggestions on Lock Screen                              |                           |
|              |                      | Siri can make suggestions in apps, or when you use Search, Look Up, and Keyboard. About Suggestions & Privacy |                                                         |                           |
| Å            | iTunes & App Store   |                                                                                                    | 30/30                                                   | >                         |
|              | Wallet & Apple Pay   |                                                                                                    | ×360                                                    |                           |

## **Organization Tools**

#### Remind Me...

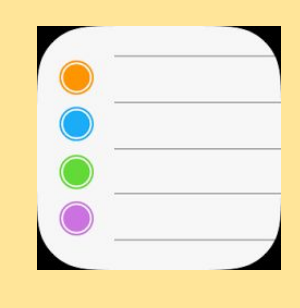

#### Set a Timer...

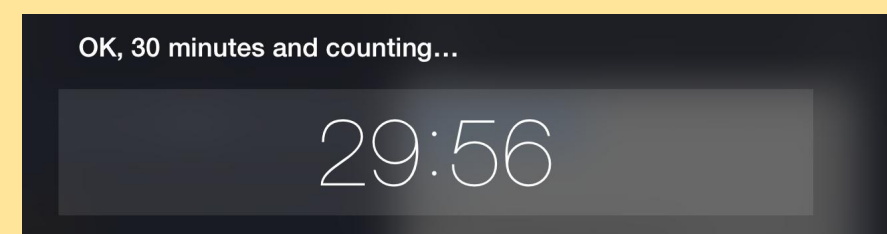

#### Take a Picture...

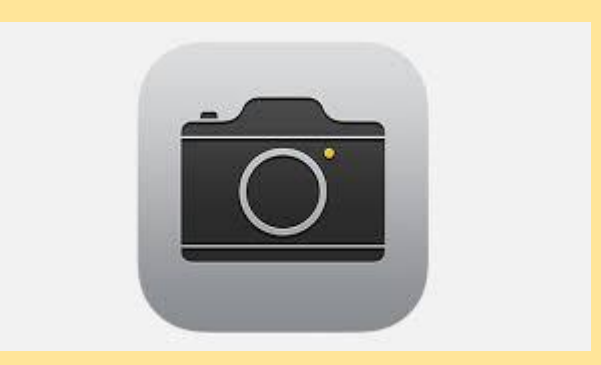

## Organization: Reminders App

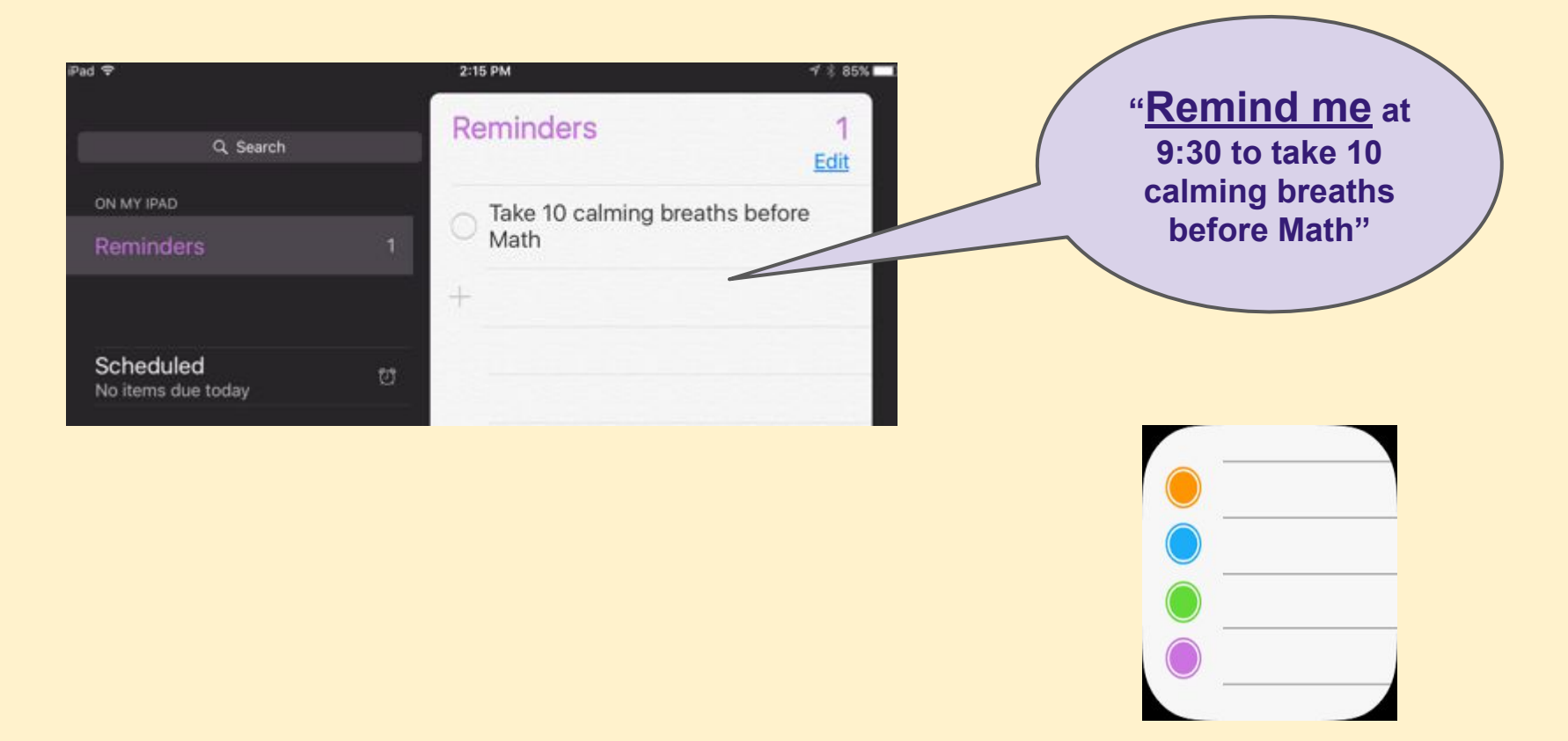

**Reminders App** 

## Reminder App: Used with Siri

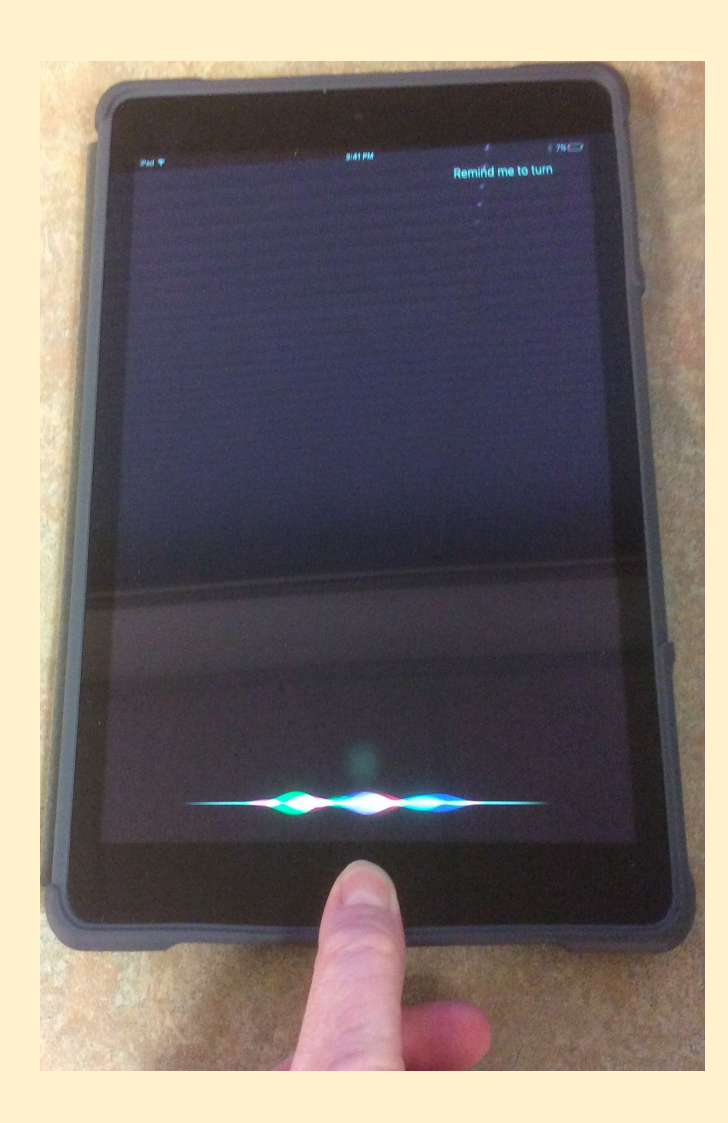

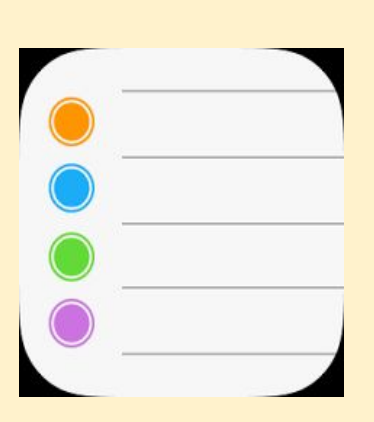

**Reminders App** 

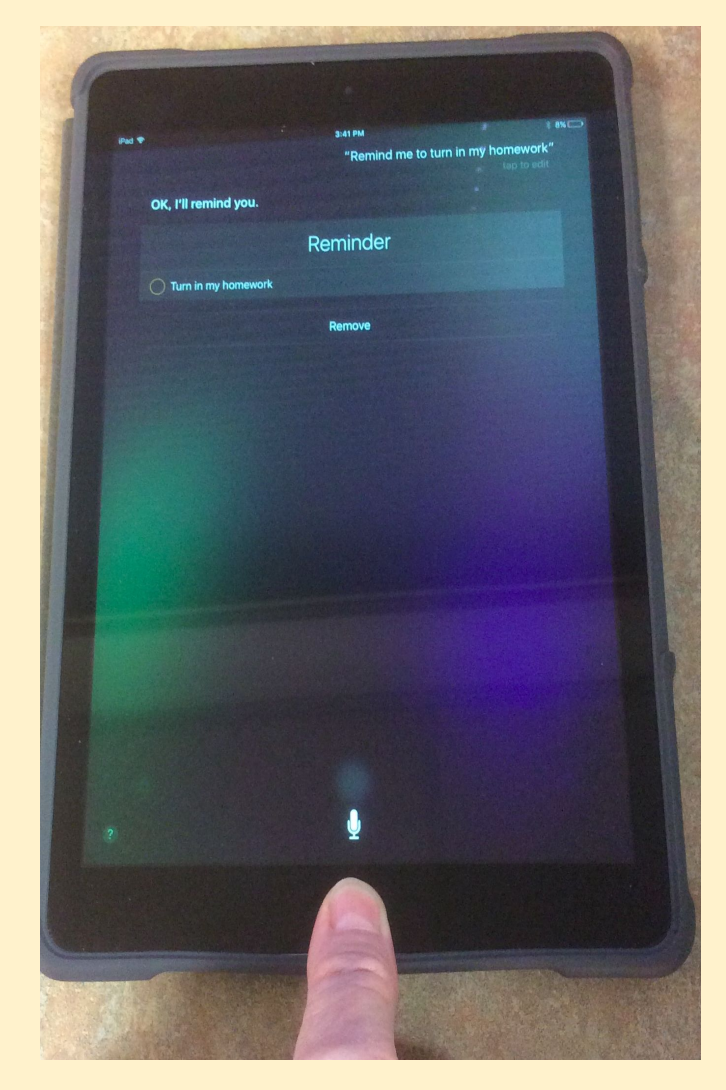

### **Organization: Timers**

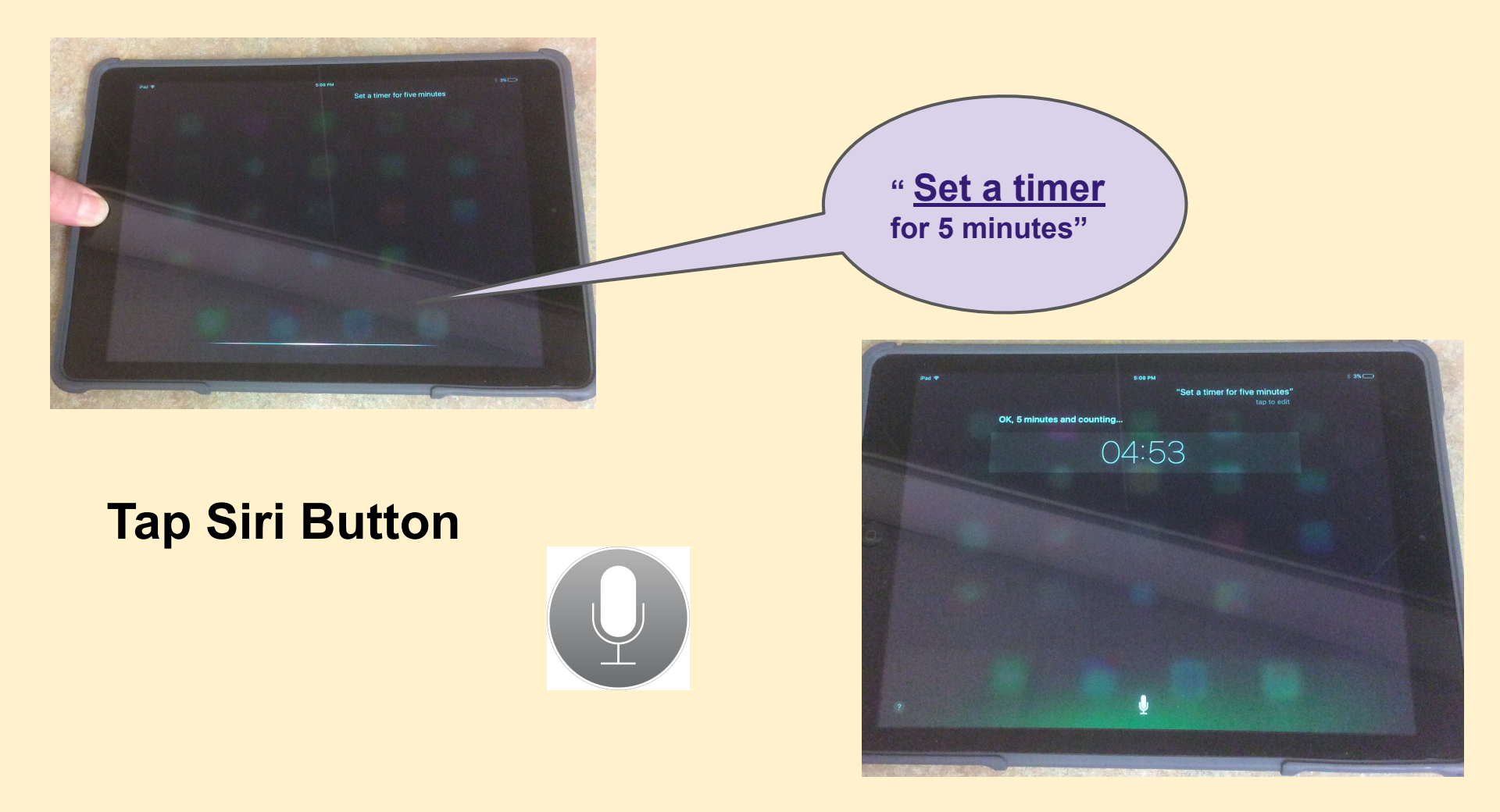

#### **Organization:** Timers

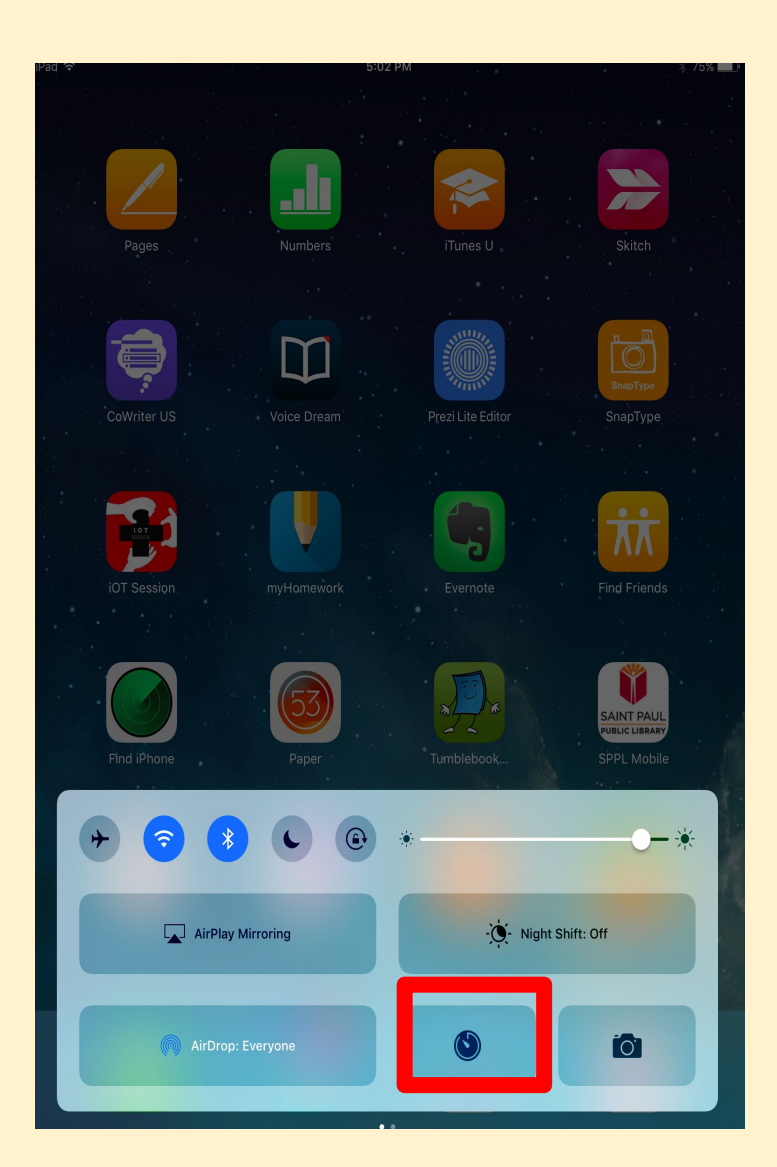

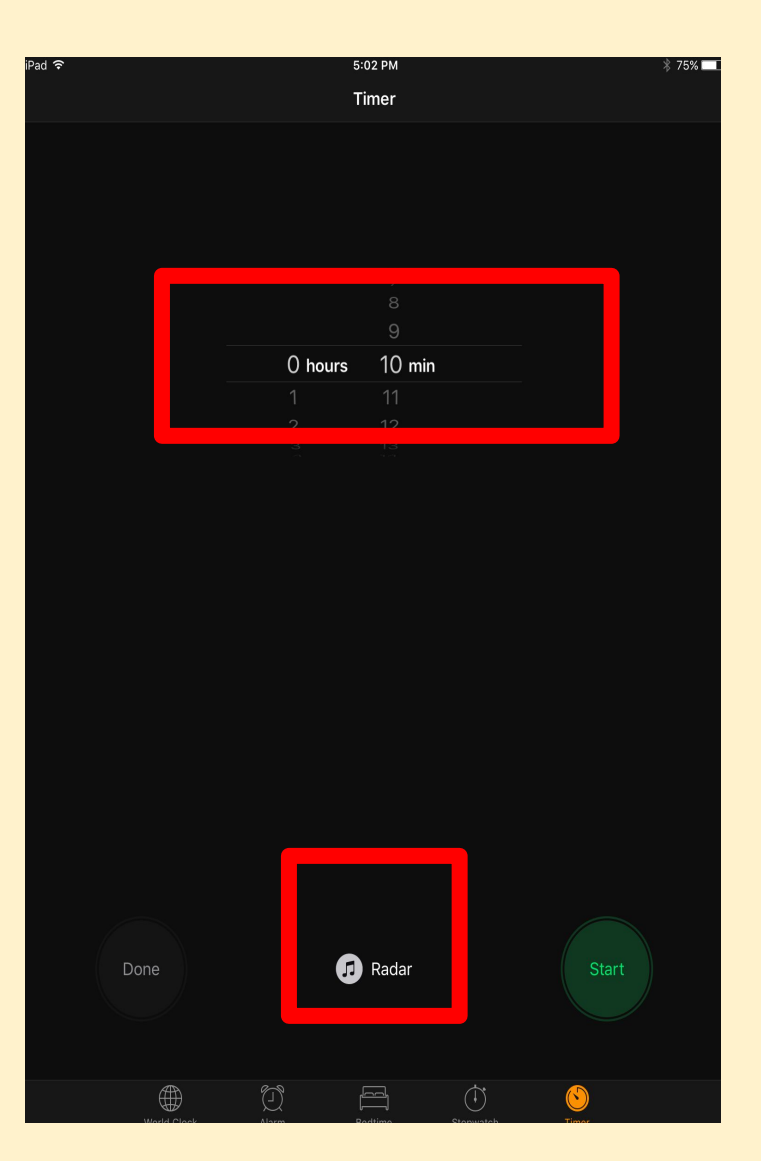

#### Personalize your IPad: TURN IT ON CHECKLIST

| Tried IT |       | Feature             | DO                                                                                      | USE IT TO                                                                                                    | KEEP IT? |
|----------|-------|---------------------|-----------------------------------------------------------------------------------------|----------------------------------------------------------------------------------------------------|----------|
|          |       | speak<br>selection  | HOLD & Press a WORD<br>TO SPEAK IT                                                      | LISTEN TO A WORD TO HEAR IT PRONOUNCED                                                                                                    |          |
|          | Cas   | speak scre          | SWIPE 2 FINGERS DOWN<br>TO LISTEN TO A PAGE                                             | LISTEN TO A WEB PAGE, GOOGLE DOCS, PDFS IN<br>IBOOKS, NOTES APP & WITH SAFATI FEADER TO<br>+ RESEARCH ON THE WEB<br>+ EDIT YOUR OWN WITTING                                                  |          |
|          | =     | safari Read         | Press The Paper ICON<br>IN TOP LEFT Screen                                              | Remove Advertisements and Clutter on<br>a web Page                                                                                                    | 2        |
|          | _     | WORD*<br>Prediction | Select a Predicted<br>above keyboard<br>while writing                                   | CHOOSE & PREDICTED WORD TO SPEED UP<br>WRITING OF WHEN YOU DON'T KNOW HOW TO<br>SPELL & WORD<br>LISTEN TO THE PREDICTED WORDS BY HOLDING.                                                    |          |
|          | 1     | DICTATION           | Press THE<br>microphone Button<br>next to The<br>KeyBoarb.                              | SPEAK TO WRITE WORDS WHEREVER YOU SEE<br>THE IPAD'S BUILT-IN MICROPHONE ON THE<br>REVBOARD.<br>USE IT TO DICTATE IN GOOGLE DOCS, NOTES APP,<br>NOTABILITY, GOOGLE SLIDES,                    |          |
|          | 0     | sırı                | HOLD & Press THE<br>HOME BUTTON TO<br>SPEAK COMMANDS                                    | Use Siri To<br>• Create a Reminder ("Remind me To")<br>• Set a timer "Set a timer for 5 mini"<br>• SCHedule an event (Schedule a)                                                            |          |
|          |       | Reminders           | Reminos WITH a<br>Souno avert &<br>message                                              | Remind yourself to<br>• Charge your iPad (i.e. "Remind me<br>TO")<br>• Bring Field trip Permission<br>• Finish an assignment<br>• STUDY FOR A TEST<br>• You can use sin to create a Reminder |          |
|          | 04:23 | тımer               | SHOWS & COUNTDOWN<br>CLOCK WITH ALEIT<br>WHEN THE TIME IS UP<br>• USE SITI TO SET TIMET | set a timer to<br>+ Read For 20 minutes<br>+ Start Homework in 30 minutes<br>+ Exercise For 15 minutes                                                                                       |          |

"IF you bon't have these reatures, talk to your teacher about requesting them

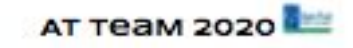

#### Download Checklist: iPad :Turn it on Checklist

#### Assistive Technology Office Hours for SEAC

- Wed, Sept.16, 10 a.m. noon
- Mon, Sept. 21, 7 8 p.m.

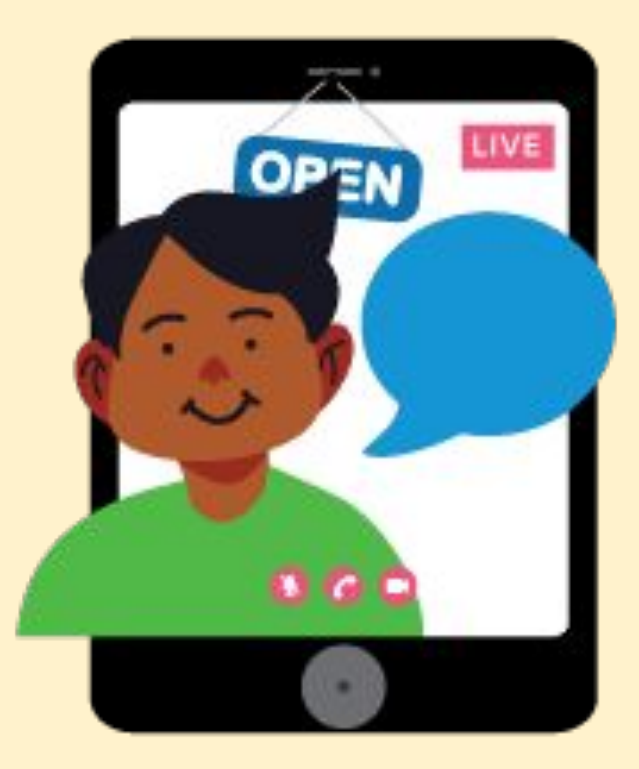

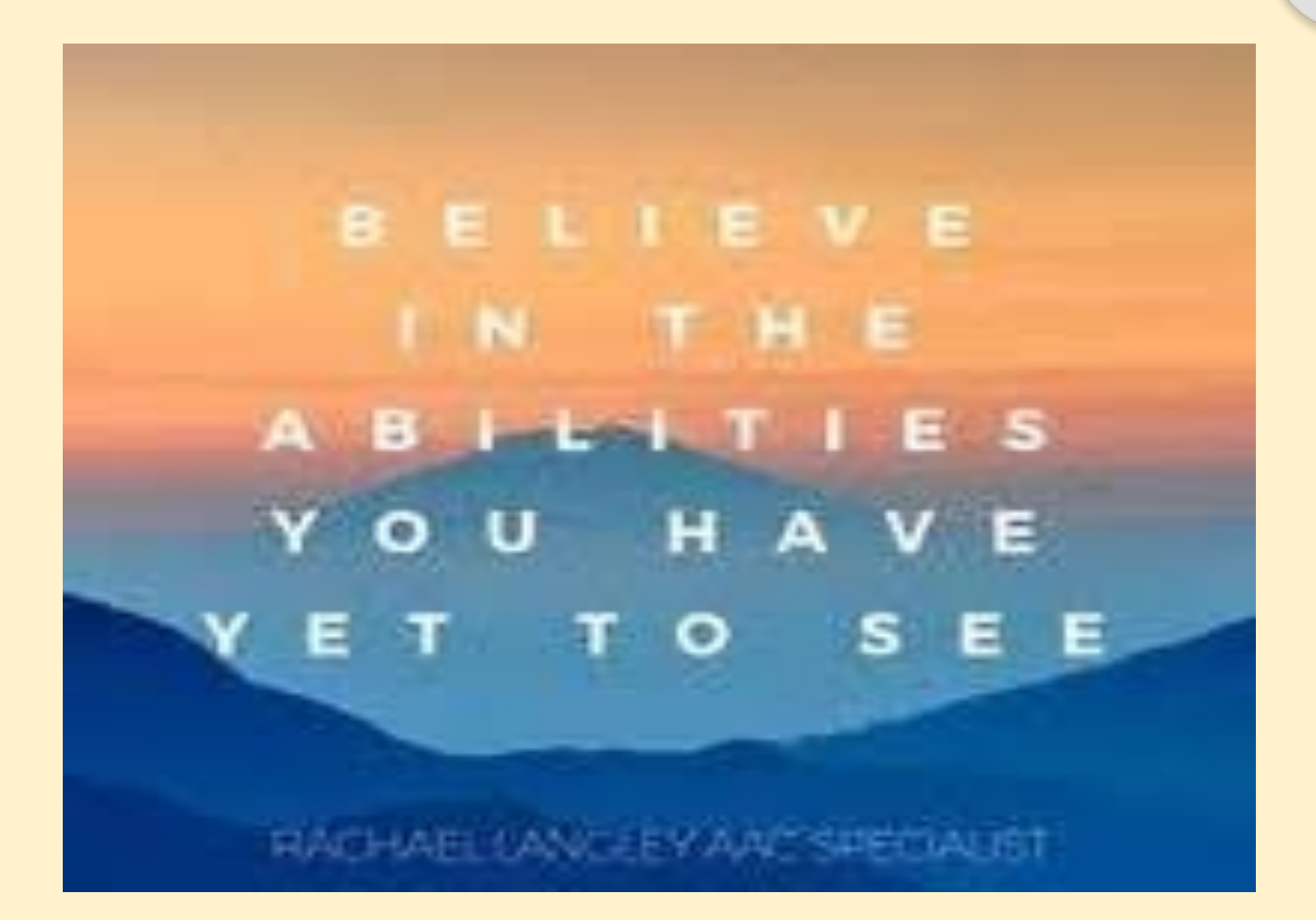

I)